## Tutoriel d'installation de Windows Live Movie Maker

Après le téléchargement du fichier sur le site EPS de l'Académie de Lyon (<u>Téléchargement</u>), vous obtenez un fichier compressé « *windows-live-essentials-2012\_16-4-3552\_fr-2.zip* ».

| PC > Disque local (C:) | > U | tilisateurs > Francois > Bureau > Nouveau dossier |
|------------------------|-----|---------------------------------------------------|
|                        | ^   | windows-live-essentials-2012_16-4-3552_fr-2.zip   |
| *                      |     |                                                   |
| *                      |     |                                                   |
| *                      |     |                                                   |
| *                      |     |                                                   |
| *                      |     |                                                   |
|                        |     |                                                   |

Vous devez décompressez ce fichier afin d'obtenir un dossier

| • | windows-live-essentials-2012_16-4-3552_fr-2     |  |
|---|-------------------------------------------------|--|
|   | windows-live-essentials-2012_16-4-3552_fr-2.zip |  |

Dans le dossier ainsi créé, vous double-cliquez sur l'éxécutable  $\rightarrow$  sur Windows 10, une fenêtre d'autorisation peut s'ouvrir ... acceptez l'installation de l'application.

Une nouvelle fenêtre vous propose de tous installer ou de choisir les programmes à installer ... choisissez la seconde options

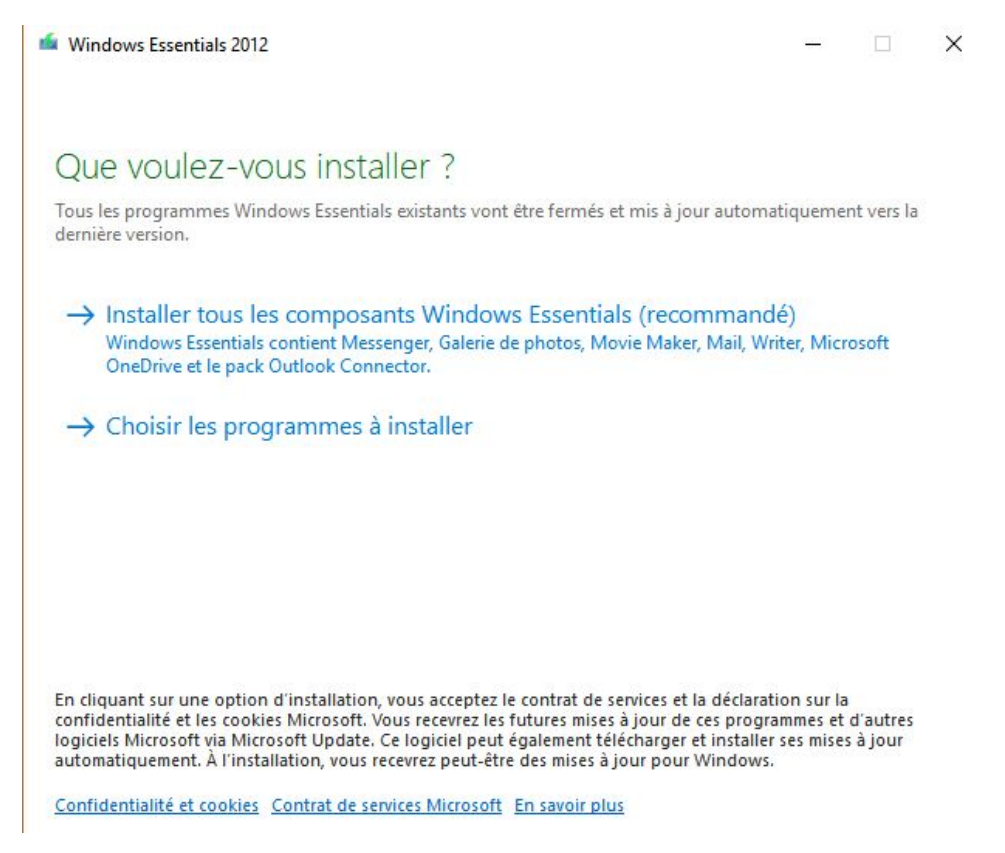

Une autre fenêtre s'ouvre : n'installez ni « *Messenger »*, ni « *Mail »*, ni « *Writer »* (« *OneDrive »* est toujours utilisé par Microsoft, mais il n'est pas utile ici non plus). Gardez coché « *Galerie de photos et Movie Maker* » :

| windows Essentials 2012                                                                                              |         | 8— | × |
|----------------------------------------------------------------------------------------------------|---------|----|---|
| Sélectionnez les programmes à installer<br>Tous les programmes Windows Essentials ouverts vont être fermés automatiq | uement. |    |   |
| Ces programmes vont être installés                                                                                   |         |    |   |
| 🔲 🔮 Messenger 💿 📄 🧾 Mail                                                                                             |         |    |   |
| 😨 🕑 📱 Galerie de photos et Movie Maker 🛛 🗾 🔔 Writer                                                                  |         |    |   |
| Ce programme est installé                                                                                            |         |    |   |
| Contract Microsoft OneDrive                                                                                          |         |    |   |
|                                                                                                    |         |    |   |
| Cliquez sur « <i>Installer</i> ».                                                                                    |         |    |   |
| 🖆 Windows Essentials 2012 —                                                                                          | ×       |    |   |
| Installation de Windows Essentials 2012                                                                              |         |    |   |
|                                                                                                    |         |    |   |
|                                                                                                    |         |    |   |
| Afficher les détails Annuler                                                                                         |         |    |   |

A la fin de l'installation, cliquez sur « *Fermer* ». Vous retrouverez « *Movie Maker* » dans tous vos programmes.